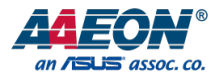

# UPS Edge

# UPS Edge Gateway System Series

User's Manual ed 1

#### **Copyright Notice**

This document is copyrighted, 2019. All rights are reserved. The original manufacturer reserves the right to make improvements to the products described in this manual at any time without notice.

No part of this manual may be reproduced, copied, translated, or transmitted in any form or by any means without the prior written permission of the original manufacturer. Information provided in this manual is intended to be accurate and reliable. However, the original manufacturer assumes no responsibility for its use, or for any infringements upon the rights of third parties that may result from its use.

The material in this document is for product information only and is subject to change without notice. While reasonable efforts have been made in the preparation of this document to assure its accuracy, AAEON assumes no liabilities resulting from errors or omissions in this document, or from the use of the information contained herein.

AAEON reserves the right to make changes in the product design without notice to its

users.

#### Acknowledgement

All other products' name or trademarks are properties of their respective owners.

- Microsoft Windows<sup>®</sup> is a registered trademark of Microsoft Corp.
- Intel<sup>®</sup>, Pentium<sup>®</sup>, Celeron<sup>®</sup>, and Xeon<sup>®</sup> are registered trademarks of Intel Corporation
- Atom™ is a trademark of Intel Corporation
- ITE is a trademark of Integrated Technology Express, Inc.
- IBM, PC/AT, PS/2, and VGA are trademarks of International Business Machines Corporation.

All other product names or trademarks are properties of their respective owners.

### Packing List

Before setting up your product, please make sure the following items have been shipped:

| ltem |                                                              | Quantity |
|------|--------------------------------------------------------------|----------|
| •    | xUPS-EDxx-xxxxx-xx <mark>01(X</mark> =0~9, A~Z, General P/N) | 1        |

If any of these items are missing or damaged, please contact your distributor or sales representative immediately.

#### About this Document

This User's Manual contains all the essential information, such as detailed descriptions and explanations on the product's hardware and software features (if any), its specifications, dimensions, jumper/connector settings/definitions, and driver installation instructions (if any), to facilitate users in setting up their product.

Users may refer to the AAEON.com for the latest version of this document.

#### Safety Precautions

Please read the following safety instructions carefully. It is advised that you keep this manual for future references

- 1. All cautions and warnings on the device should be noted.
- 2. Make sure the power source matches the power rating of the device.
- Position the power cord so that people cannot step on it. Do not place anything over the power cord.
- Always completely disconnect the power before working on the system's hardware.
- 5. No connections should be made when the system is powered as a sudden rush of power may damage sensitive electronic components.
- 6. If the device is not to be used for a long time, disconnect it from the power supply to avoid damage by transient over-voltage.
- 7. Always disconnect this device from any power supply before cleaning.
- 8. While cleaning, use a damp cloth instead of liquid or spray detergents.
- 9. Make sure the device is installed near a power outlet and is easily accessible.
- 10. Keep this device away from humidity.
- 11. Place the device on a solid surface during installation to prevent falls.
- 12. Do not cover the openings on the device to ensure optimal heat dissipation.
- 13. Watch out for high temperatures when the system is running.
- 14. Do not touch the heat sink or heat spreader when the system is running
- 15. Never pour any liquid into the openings. This could cause fire or electric shock.
- 16. As most electronic components are sensitive to static electrical charge, be sure to ground yourself to prevent static charge when installing the internal components. Use a grounding wrist strap and contain all electronic components in any static-shielded containers.

- 17. If any of the following situations arises, please the contact our service personnel:
  - i. Damaged power cord or plug
  - ii. Liquid intrusion to the device
  - iii. Exposure to moisture
  - iv. Device is not working as expected or in a manner as described in this manual
  - v. The device is dropped or damaged
  - vi. Any obvious signs of damage displayed on the device

## DO NOT LEAVE THIS DEVICE IN AN UNCONTROLLED ENVIRONMENT WITH TEMPERATURES BEYOND THE DEVICE'S PERMITTED STORAGE TEMPERATURES (SEE CHAPTER 1) TO PREVENT DAMAGE.

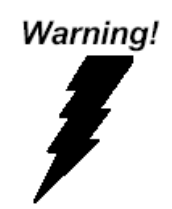

This device complies with Part 15 FCC Rules. Operation is subject to the following two conditions: (1) this device may not cause harmful interference, and (2) this device must accept any interference received including interference that may cause undesired operation.

#### Caution:

There is a danger of explosion if the battery is incorrectly replaced. Replace only with the same or equivalent type recommended by the manufacturer. Dispose of used batteries according to the manufacturer's instructions and your local government's recycling or disposal directives.

#### Attention:

Il y a un risque d'explosion si la batterie est remplacée de façon incorrecte. Ne la remplacer qu'avec le même modèle ou équivalent recommandé par le constructeur. Recycler les batteries usées en accord avec les instructions du fabricant et les directives gouvernementales de recyclage.

#### AAEON FCC ID: OHBUWSKIT1

产品中有毒有害物质或元素名称及含量

AAEON Main Board/ Daughter Board/ Backplane

|                                                              | 有毒有害物质或元素 |      |      |          |       |        |
|--------------------------------------------------------------|-----------|------|------|----------|-------|--------|
| 部件名称                                                         | 铅         | 汞    | 镉    | 六价铬      | 多溴联苯  | 多溴二苯醚  |
|                                                              | (Pb)      | (Hg) | (Cd) | (Cr(VI)) | (PBB) | (PBDE) |
| 印刷电路板                                                        |           | -    |      | _        |       | 0      |
| 及其电子组件                                                       | 0         | 0    | 0    | 0        | 0     | 0      |
| 外部信号         O           连接器及线材         O                    |           | ο    | 0    | 0        | 0     | ο      |
|                                                              |           |      |      |          |       |        |
| X:表示该有毒有害物质至少在该部件的某一均质材料中的含量超出<br>SJ/T 11363-2006 标准规定的限量要求。 |           |      |      |          |       |        |
| 备注:此产品所标示之环保使用期限,系指在一般正常使用状况下。                               |           |      |      |          |       |        |

#### China RoHS Requirement (EN)

#### Poisonous or Hazardous Substances or Elements in Products

AAEON Main Board/ Daughter Board/ Backplane

|                                                      | Poisonous or Hazardous Substances or Elements |                 |                 |                                    |                                      |                                             |
|------------------------------------------------------|-----------------------------------------------|-----------------|-----------------|------------------------------------|--------------------------------------|---------------------------------------------|
| Component                                            | Lead<br>(Pb)                                  | Mercury<br>(Hg) | Cadmium<br>(Cd) | Hexavalent<br>Chromium<br>(Cr(VI)) | Polybrominated<br>Biphenyls<br>(PBB) | Polybrominated<br>Diphenyl Ethers<br>(PBDE) |
| PCB & Other<br>Components                            | 0                                             | 0               | О               | 0                                  | 0                                    | 0                                           |
| Wires &<br>Connectors<br>for External<br>Connections | 0                                             | 0               | 0               | 0                                  | 0                                    | 0                                           |

O: The quantity of poisonous or hazardous substances or elements found in each of the component's parts is below the SJ/T 11363-2006-stipulated requirement.

X: The quantity of poisonous or hazardous substances or elements found in at least one of the component's parts is beyond the SJ/T 11363-2006-stipulated requirement.

Note: The Environment Friendly Use Period as labeled on this product is applicable under normal usage only

## Table of Content

| Chapte | er 1 - | Product Specifications                                           | 1    |
|--------|--------|------------------------------------------------------------------|------|
| 1      | .1 Pro | oduct Features                                                   | 2    |
| 1      | .3     | Specifications                                                   | 2    |
| Chapte | er 2 – | Hardware Information                                             | 6    |
| 2      | 2.1    | System Dimensions                                                | 7    |
| 2      | 2.2    | I/O Location                                                     | 8    |
| 2      | 2.3    | List of Systems Connectors                                       | 8    |
| 2      | 2.4    | Motherboard Information                                          | 10   |
| 2      | 2.5    | List of Jumpers and Connectors                                   | 12   |
| Chapte | er 3 - | Drivers Installation                                             | . 26 |
| 3      | 3.1    | Driver Download and Installation                                 | . 27 |
| 3      | 3.2    | LoRa® stack setup and test (only for LoRa version running Linux) | . 28 |

# Chapter 1

Product Specifications

Chapter 1 – Product Specifications

#### 1.1 Product Features

- Intel<sup>®</sup> Apollo Lake SoC N33350, N4200 and E3900 Series (E3930, E3940, E3950)
- Onboard LPDDR4 Memory up to 8GB, eMMC Storage up to 64GB
- Gigabyte LAN x 2, HDMI x 1, DP x 1
- USB 2.0 x 1, USB 3.0 x 3, USB 3.0 OTG x 1
- WiFi 802.11ac, 1x1, Bluetooth 4.2<sup>®</sup> (via M.2 2230) [Intel AC9260] (optional)
- 4G LTE cat. 4 (via MiniPCle) Global [Quectel EG25-Gl] (optional)
- Al Core Movidius Myriad X mPCle card x 1 (optional)

#### 1.2 Product Applications

UPS IoT Edge is an Industrial IoT Gateway able to cover several applications within different markets. Its ability to offer multiple radio interfaces makes possible the communication with industrial wireless sensors, such as Bluetooth, WiFi and Al devices. The gateway can host classic Operating systems and 3<sup>rd</sup> party application software aimed to complete the coverage of end user application.

#### 1.3 Specifications

| System |               |                                       |  |  |
|--------|---------------|---------------------------------------|--|--|
| •      | Form Factor   | 105 x 100 x 69,4mm (L x W x H)        |  |  |
| •      | CPU           | Intel® Apollo Lake SoC up to ATOM x7- |  |  |
|        |               | E3950                                 |  |  |
| ٠      | CPU Frequency | up to 2.0GHz (x7-E3950)               |  |  |
| •      | I/O Chipset   | Processor integrated                  |  |  |

| • | Memory Type           | Onboard Single/Dual Channel LPDDR4                 |
|---|-----------------------|----------------------------------------------------|
|   |                       | memory, up to 8GB                                  |
| • | BIOS                  | SPI BIOS — 128Mb Flash                             |
| • | Power Requirement     | 5V DC Only @6A                                     |
| • | Power Supply Type     | DC-In                                              |
| • | Power Consumption     | MAX 25W                                            |
|   | (Typical)             |                                                    |
| • | Dimensions (L x W)    | 105 x 100 x 69,4mm (L x W x H)                     |
| • | Operating Temperature | Without power adaptor 0°C $\sim$ 45°C (32°F $\sim$ |
|   |                       | 113°F)                                             |
|   |                       | With power adaptor 0°C ~ 40°C (32°F ~              |
|   |                       | 104°F)                                             |
| • | Operation Humidity    | 10 ~ 80% relative humidity, non-condensing         |
| • | Certification         | CE/FCC Class A, RoHS complaint Microsoft           |
|   |                       | Azure certified                                    |
| • | Others                | Movidius Myriad X VPU integrated                   |
|   |                       |                                                    |

| Display |                       |                                     |  |  |
|---------|-----------------------|-------------------------------------|--|--|
| •       | VGA/LCD Controller    | Intel® HD Graphics 50x up to 605MHz |  |  |
| •       | Output and resolution | HDMI 1.4b x1 4K @ 30 hz             |  |  |
|         |                       | DP 1.2 4K @ 60 hz                   |  |  |

| I/O |                |                                                |
|-----|----------------|------------------------------------------------|
| •   | Ethernet       | Realtek RTL8111G-CG x 2                        |
| •   | Audio          | HDMI I2S x 1                                   |
|     |                | DP x 1                                         |
| •   | USB            | USB 3.0 OTG x 1                                |
|     |                | USB 3.0 x 3                                    |
|     |                | USB 2.0 x 1                                    |
| •   | Antenna        | Antenna x 4                                    |
| •   | Power input    | Power button x 1                               |
|     |                | DC Power x 1                                   |
| •   | Onboard eMMC   | up to 64 GB                                    |
| •   | Expansion Slot | Mini Card (Full-size) (auto switch with mSATA) |
|     |                | M.2 2230                                       |

| Connectivity |      |                                                |  |
|--------------|------|------------------------------------------------|--|
| •            | 4G   | 4G LTE cat. 4 (via Quectel EG-25G)             |  |
|              |      | LTE FDD: B1/B2/B3/B4/B5/B7/B8/B12/B13/B18/     |  |
|              |      | B19/B20/B25/B26/B28; LTE TDD: B38/B39/B40/B41  |  |
|              |      | UMTS: B1/B2/B4/B5/B6/B8/B19 GSM: B2/B3/B5/B8   |  |
| •            | WiFi | 802.11 ac, 2.4/5GHz                            |  |
|              |      | IEEE 802.11b, IEEE 802.11a, IEEE 802.11g, IEEE |  |
|              |      | 802.11n, IEEE 802.11acSupport of WPA/WPA2      |  |
|              |      | Supports 20/40MHz at 2.4GHz and 20/40/80MHz    |  |
|              |      | at 5GHz                                        |  |

- Bluetooth Bluetooth V5.0
- Al Core <u>SoC</u>: Intel® Movidius™ Myriad™ X VPU 2485

Myriad- X Supported Frameworks : TensorFlow, Caffe

interface: mini-PCI-e

Minimum system requirements :

x86\_64 computer running, Ubuntu 16.04 Available, mPCI-E

slot ,1GB RAM, 4GB free storage space

# Chapter 2

Hardware Information

Chapter 2 – Hardware Information

## 2.1 System Dimensions

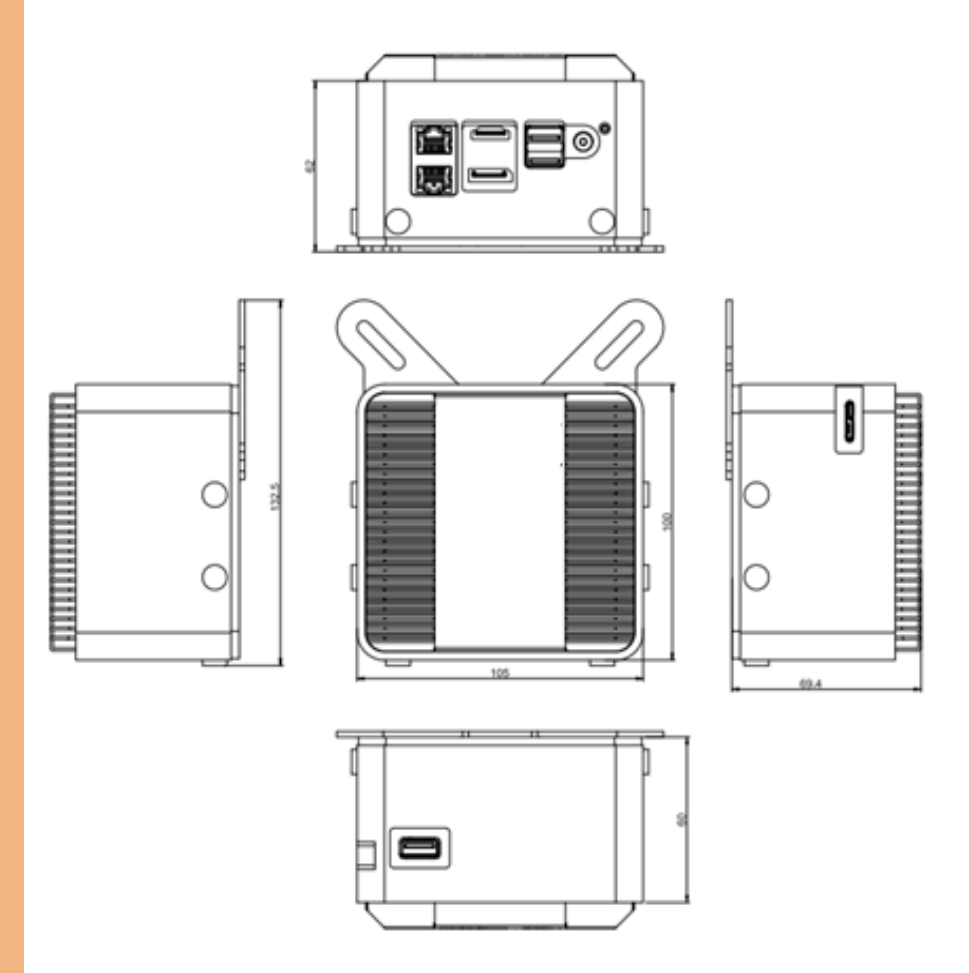

## 2.2 I/O Location

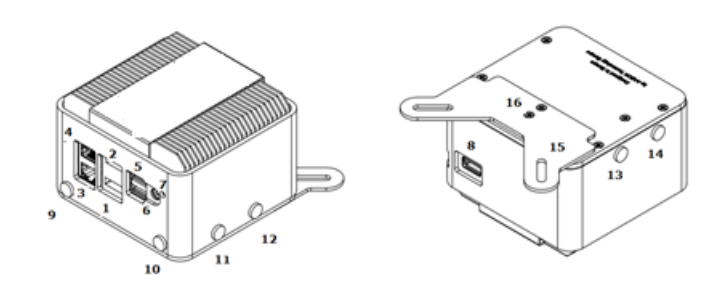

## 2.3 List of Systems Connectors

Please refer to the table below to locate the I/Os represented at the point 2.2.

| Label | Function             |
|-------|----------------------|
| 1     | Display Port         |
| 2     | HDMI                 |
| 3     | GbLAN Network port 1 |
| 4     | GbLAN Network port 2 |
| 5     | Dual USB 3.0 stack   |
| 6     | Power input jack     |
| 7     | Power button         |
| 8     | USB 3.0 port         |
| 9     | Antenna connector    |
| 10    | Antenna connector    |
| 11    | Antenna connector    |

| 12 | Antenna connector |
|----|-------------------|
| 13 | Antenna connector |
| 14 | Antenna connector |

Chapter 2 – Hardware Information

#### Motherboard Information 2.4

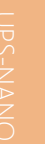

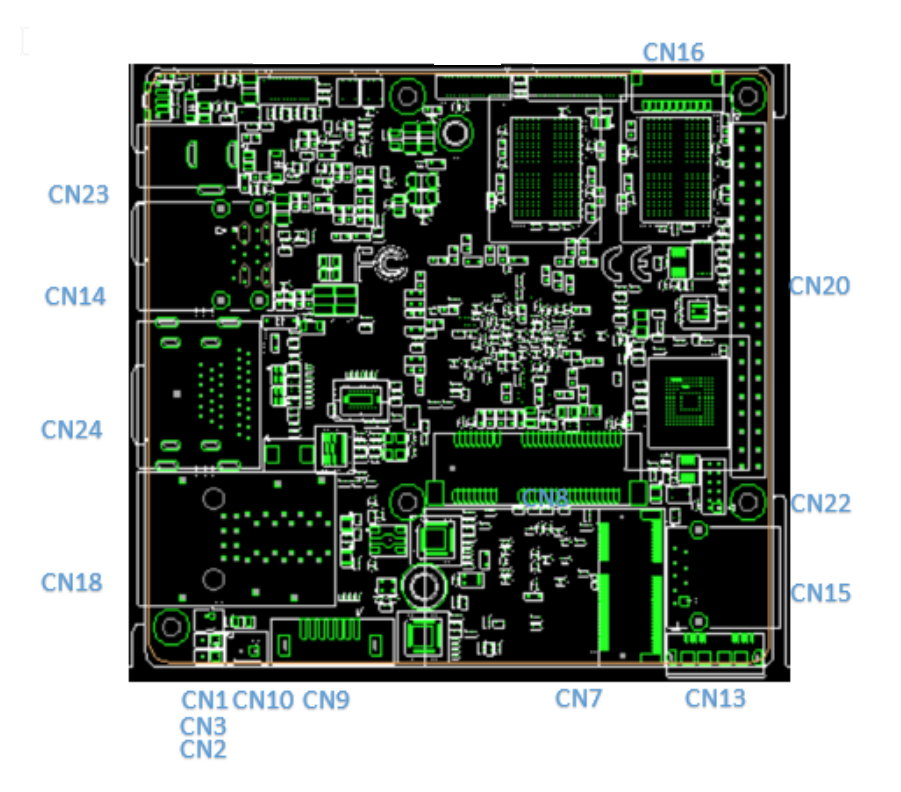

Chapter 2 – Hardware Information

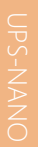

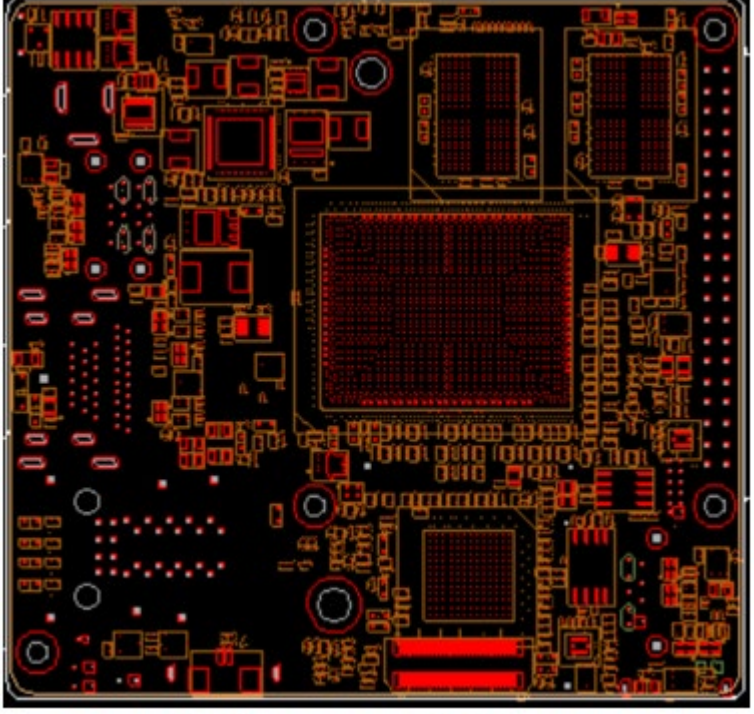

**CN17** 

CN21

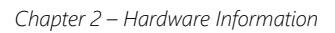

#### 2.5 List of Jumpers and Connectors

| Label | Function             |
|-------|----------------------|
| CN1   | RTC                  |
| CN2   | POWER BUTTON         |
| CN3   | RESET                |
| CN7   | M.2 E-KEY            |
| CN8   | mini Card            |
| CN9   | SATA                 |
| CN10  | SATA POWER           |
| CN13  | USB3 OTG             |
| CN14  | USB3 DUAL PORT       |
| CN15  | USB3                 |
| CN16  | USB panel            |
| CN17  | FAN                  |
| CN18  | LAN DUAL PORT        |
| CN20  | HAT40                |
| CN21  | EXHAT                |
| CN22  | CPLD and BIOS update |
| CN23  | DC JACK              |
| CN24  | HDMI + DP PORT       |

Chapter 2 – Hardware Information

#### 2.5.1 RTC Battery (CN1)

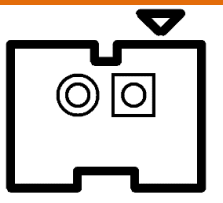

| Pin | Signal |
|-----|--------|
| 1   | 3.3V   |
| 2   | GND    |

### 2.5.2 Power Button (CN2)

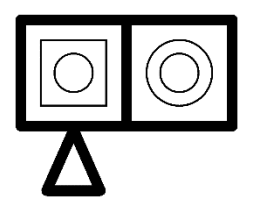

| Pin | Signal   |
|-----|----------|
| 1   | PWRBTN # |
| 2   | GND      |

#### 2.5.3 Reset (CN3)

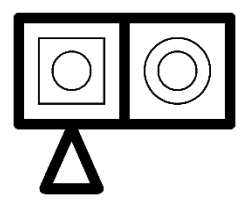

| Pin | Signal  |
|-----|---------|
| 1   | RESET # |
| 2   | GND     |

#### 2.5.4 M.2 E-KEY (CN7): 802.11ac, 1x1, Bluetooth 4.2® (via M.2 2230)

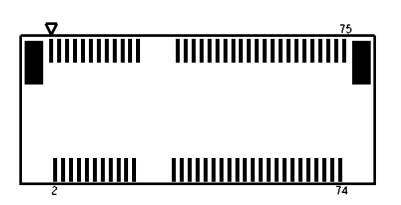

| Pin | Signal | Pin | Signal | Pin | Signal |
|-----|--------|-----|--------|-----|--------|
| 1   | GND    | 2   | 3.3V   | 3   | USB_D+ |
| 4   | 3.3V   | 5   | USB_D- | 6   | NC     |
| 7   | GND    | 8   | NC     | 9   | NC     |
| 10  | NC     | 11  | NC     | 12  | NC     |
| 13  | NC     | 14  | NC     | 15  | NC     |
| 16  | NC     | 17  | NC     | 18  | GND    |
| 19  | NC     | 20  | NC     | 21  | NC     |

| 22                                     | UART_RXD                                                                | 23                                           | NC                                                                                      | 24                                           | N/A                                                                     |
|----------------------------------------|-------------------------------------------------------------------------|----------------------------------------------|-----------------------------------------------------------------------------------------|----------------------------------------------|-------------------------------------------------------------------------|
| 25                                     | N/A                                                                     | 26                                           | N/A                                                                                     | 27                                           | N/A                                                                     |
| 28                                     | N/A                                                                     | 29                                           | N/A                                                                                     | 30                                           | N/A                                                                     |
| 31                                     | N/A                                                                     | 32                                           | UARTO_TXD                                                                               | 33                                           | GND                                                                     |
| 34                                     | UARTO_CTS                                                               | 35                                           | PCIE_C_TXP3                                                                             | 36                                           | UARTO_RTS                                                               |
| 37                                     | PCIE_C_TXN3                                                             | 38                                           | NC                                                                                      | 39                                           | GND                                                                     |
| 40                                     | NC                                                                      | 41                                           | PCIE_RXP3                                                                               | 42                                           | NC                                                                      |
| 43                                     | PCIE_RXN3                                                               | 44                                           | NC                                                                                      | 45                                           | GND                                                                     |
| 46                                     | NC                                                                      | 47                                           | CLK_PCIE_M2_P                                                                           | 48                                           | NC                                                                      |
|                                        |                                                                         |                                              |                                                                                         |                                              |                                                                         |
| 49                                     | CLK_PCIE_M2_N                                                           | 50                                           | Suspend Clock                                                                           | 51                                           | GND                                                                     |
| 49<br>52                               | CLK_PCIE_M2_N<br>RESET #                                                | 50<br>53                                     | Suspend Clock PCIE_M2_CLKREQ#                                                           | 51<br>54                                     | GND<br>Bluetooth Enable                                                 |
| 49<br>52<br>55                         | CLK_PCIE_M2_N<br>RESET #<br>WAKE #                                      | 50<br>53<br>56                               | Suspend Clock<br>PCIE_M2_CLKREQ#<br>Wi-Fi Enable                                        | 51<br>54<br>57                               | GND<br>Bluetooth Enable<br>GND                                          |
| 49<br>52<br>55<br>58                   | CLK_PCIE_M2_N<br>RESET #<br>WAKE #<br>SMBus_DAT                         | 50<br>53<br>56<br>59                         | Suspend Clock<br>PCIE_M2_CLKREQ#<br>Wi-Fi Enable<br>NC                                  | 51<br>54<br>57<br>60                         | GND<br>Bluetooth Enable<br>GND<br>SMBus_CLK                             |
| 49<br>52<br>55<br>58<br>61             | CLK_PCIE_M2_N<br>RESET #<br>WAKE #<br>SMBus_DAT<br>NC                   | 50<br>53<br>56<br>59<br>62                   | Suspend Clock<br>PCIE_M2_CLKREQ#<br>Wi-Fi Enable<br>NC<br>SMBus_Alert                   | 51<br>54<br>57<br>60<br>63                   | GND<br>Bluetooth Enable<br>GND<br>SMBus_CLK<br>GND                      |
| 49<br>52<br>55<br>58<br>61<br>64       | CLK_PCIE_M2_N<br>RESET #<br>WAKE #<br>SMBus_DAT<br>NC<br>NC             | 50<br>53<br>56<br>59<br>62<br>65             | Suspend Clock<br>PCIE_M2_CLKREQ#<br>Wi-Fi Enable<br>NC<br>SMBus_Alert<br>NC             | 51<br>54<br>57<br>60<br>63<br>66             | GND<br>Bluetooth Enable<br>GND<br>SMBus_CLK<br>GND<br>NC                |
| 49<br>52<br>55<br>58<br>61<br>64<br>67 | CLK_PCIE_M2_N<br>RESET #<br>WAKE #<br>SMBus_DAT<br>NC<br>NC<br>NC       | 50<br>53<br>56<br>59<br>62<br>65<br>68       | Suspend Clock<br>PCIE_M2_CLKREQ#<br>Wi-Fi Enable<br>NC<br>SMBus_Alert<br>NC<br>NC       | 51<br>54<br>57<br>60<br>63<br>66<br>69       | GND<br>Bluetooth Enable<br>GND<br>SMBus_CLK<br>GND<br>NC<br>GND         |
| 49<br>52<br>55<br>61<br>64<br>67<br>70 | CLK_PCIE_M2_N<br>RESET #<br>WAKE #<br>SMBus_DAT<br>NC<br>NC<br>NC<br>NC | 50<br>53<br>56<br>59<br>62<br>65<br>68<br>71 | Suspend Clock<br>PCIE_M2_CLKREQ#<br>Wi-Fi Enable<br>NC<br>SMBus_Alert<br>NC<br>NC<br>NC | 51<br>54<br>57<br>60<br>63<br>66<br>69<br>72 | GND<br>Bluetooth Enable<br>GND<br>SMBus_CLK<br>GND<br>NC<br>GND<br>3.3V |

## 

| Pin | Signal            | Pin | Signal          | Pin | Signal         |
|-----|-------------------|-----|-----------------|-----|----------------|
| 1   | WAKE #            | 2   | 3.3V            | 3   | NC             |
| 4   | GND               | 5   | INT_SERIRQ      | 6   | 1.5V           |
| 7   | PCIE_MINI_CLKREQ# | 8   | NC              | 9   | GND            |
| 10  | NC                | 11  | CLK_PCIE_MINI_N | 12  | NC             |
| 13  | CLK_PCIE_MINI_P   | 14  | NC              | 15  | GND            |
| 16  | NC                | 17  | NC              | 18  | GND            |
| 19  | NC                | 20  | 3G Enable       | 21  | GND            |
| 22  | RESET #           | 23  | PERn0_mSATA_R+  | 24  | 3.3V           |
| 25  | PERp0_mSATA_R-    | 26  | GND             | 27  | GND            |
| 28  | 1.5V              | 29  | GND             | 30  | I2C_CLK        |
| 31  | PETn0_mSATA_T-    | 32  | I2C_DAT         | 33  | PETp0_mSATA_T+ |
| 34  | GND               | 35  | GND             | 36  | USB_D-         |
| 37  | GND               | 38  | USB_D+          | 39  | 3.3V           |
| 40  | GND               | 41  | 3.3V            | 42  | NC             |
| 43  | mSATA_PCIe_SEL_C  | 44  | NC              | 45  | NC             |
| 46  | NC                | 47  | NC              | 48  | 1.5V           |
| 49  | NC                | 50  | GND             | 51  | NC             |
| 52  | 3.3V              |     |                 |     |                |

### 2.5.6 SATA (CN9)

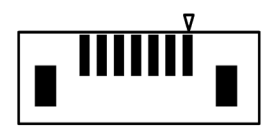

| Pin | Signal | Pin | Signal | Pin | Signal |
|-----|--------|-----|--------|-----|--------|
| 1   | GND    | 2   | TX+    | 3   | TX-    |
| 4   | GND    | 5   | RX-    | 6   | RX+    |
| 7   | GND    | 8   |        | 9   |        |

### 2.5.7 SATA (CN10)

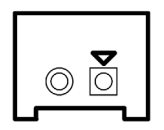

| Pin | Signal |
|-----|--------|
| 1   | 5V     |
| 2   | GND    |

#### 2.5.8 USB3 OTG (CN13)

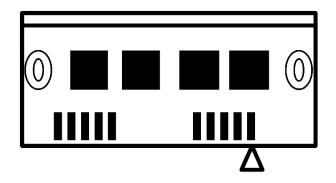

| Pin | Signal   | Pin | Signal  | Pin | Signal   |
|-----|----------|-----|---------|-----|----------|
| 1   | 5V       | 2   | USB2_D- | 3   | USB2_D+  |
| 4   | ID       | 5   | GND     | 6   | USB3_RX- |
| 7   | RSB3_RX+ | 8   | GND     | 9   | USB3_TX- |
| 10  | USB3_TX+ | 11  |         | 12  |          |

#### 2.5.9 USB DUAL PORT (CN14)

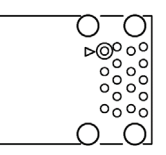

| Pin | Signal | Pin | Signal    | Pin | Signal    |
|-----|--------|-----|-----------|-----|-----------|
| 1   | 5V     | 2   | USB2_D1-  | 3   | USB2_D1+  |
| 4   | GND    | 5   | USB3_RX1- | 6   | USB3_RX1+ |
| 7   | GND    | 8   | USB3_TX1- | 9   | USB3_TX1+ |
| 10  | 5V     | 11  | USB2_D2-  | 12  | USB2_D2+  |
| 13  | GND    | 14  | USB3_RX2- | 15  | USB3_RX2+ |
| 16  | GND    | 17  | USB3_TX2- | 18  | USB3_TX2+ |

Chapter 2 – Hardware Information

### 2.5.10 USB 13 (CN15)

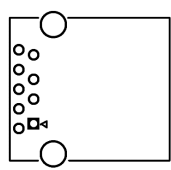

| Pin | Signal | Pin | Signal   | Pin | Signal   |
|-----|--------|-----|----------|-----|----------|
| 1   | 5V     | 2   | USB2_D-  | 3   | USB2_D+  |
| 4   | GND    | 5   | USB3_RX- | 6   | USB3_RX+ |
| 7   | GND    | 8   | USB3_TX- | 9   | USB3_TX+ |

## 2.5.11 USB Panel (CN16)

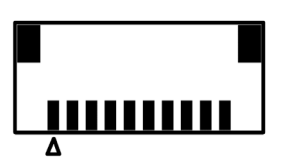

| Pin | Signal   | Pin | Signal   | Pin | Signal   |
|-----|----------|-----|----------|-----|----------|
| 1   | 5V       | 2   | USB2_D1- | 3   | USB2_D1+ |
| 4   | GND      | 5   | 5V       | 6   | USB2_D2- |
| 7   | USB2_D2+ | 8   | GND      | 9   | UART_RX  |
| 10  | UART_TX  |     |          |     |          |

### 2.5.12 FAN (CN17)

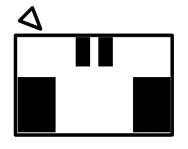

| Pin | Signal | Pin | Signal |
|-----|--------|-----|--------|
| 1   | 5V     | 2   | GND    |

#### 2.5.13 LAN Dual Port (CN18)

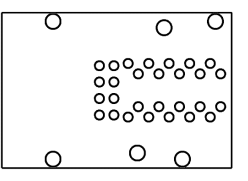

| Pin  | Signal         | Pin | Signal        | Pin  | Signal         |
|------|----------------|-----|---------------|------|----------------|
| R1A  | LAN1_MDI0+     | R2A | LAN1_MDI0-    | R3A  | LAN1_MDI1+     |
| R4A  | LAN1_MDI1-     | R5A | LAN1_MDI2+    | R6A  | LAN1_MDI2-     |
| R7A  | LAN1_MDI3+     | R8A | LAN1_MDI3-    | R9A  | GND            |
| R10A | GND            | L1A | LAN1_ACTLED-  | L2A  | LAN1_ACTLED+   |
| L3A  | LAN1_LINK1000# | L4A | LAN1_LINK100# | R1B  | LAN2_MDI0+     |
| R2B  | LAN2_MDI0-     | R3B | LAN2_MDI1+    | R4B  | LAN2_MDI1-     |
| R5B  | LAN2_MDI2+     | R6B | LAN2_MDI2-    | R7B  | LAN2_MDI3+     |
| R8B  | LAN2_MDI3-     | R9B | GND           | R10B | GND            |
| L1B  | LAN2_ACTLED-   | L2B | LAN2_ACTLED+  | L3B  | LAN2_LINK1000# |

#### 2.5.14 HAT 40 (CN20)

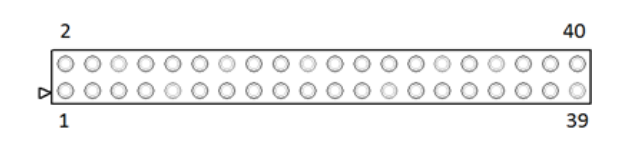

| Pin | Signal                       | BIOS   |
|-----|------------------------------|--------|
| 1   | 3V3                          |        |
| 2   | 5V                           |        |
| 3   | GPIO0/I2C1_SDA               | GPIO1  |
| 4   | 5V                           |        |
| 5   | GPIO1/I2C1_SCL               | GPIO2  |
| 6   | GND                          |        |
| 7   | GPIO2/ADC_in1 GPIO3          |        |
| 8   | GPIO15/UART_TXD GPIO16       |        |
| 9   | GND                          |        |
| 10  | GPIO16/UART_RXD GPIO17       |        |
| 11  | GPIO3/UART_RTS/ADC_in2 GPIO4 |        |
| 12  | GPIO17/I2S_BCLK GPIO18       |        |
| 13  | GPIO4/ADC_in3                | GPIO5  |
| 14  | GND                          |        |
| 15  | GPIO5/ADC_in4 GPIO6          |        |
| 16  | GPIO18                       | GPIO19 |
| 17  | 3V3                          |        |

| 18 | GPIO19             | GPIO20 |
|----|--------------------|--------|
| 19 | GPIO6/SPI_1_TXD    | GPIO7  |
| 20 | GND                |        |
| 21 | GPIO7/SPI_1_RXD    | GPIO8  |
| 22 | GPIO20             | GPIO21 |
| 23 | GPIO8/SPI_1_CLK    | GPIO9  |
| 24 | GPIO21/SPI_1_FS0   | GPIO22 |
| 25 | GND                |        |
| 26 | GPIO22/SPI_1_FS1   | GPIO23 |
| 27 | GPIO9/I2C0_SDA     | GPIO10 |
| 28 | GPIO23/I2C0_SCL    | GPIO24 |
| 29 | GPIO10             | GPIO11 |
| 30 | GND                |        |
| 31 | GPIO11             | GPIO12 |
| 32 | GPIO24/PWM0        | GPIO25 |
| 33 | GPIO12/PWM1        | GPIO13 |
| 34 | GND                |        |
| 35 | GPIO13/I2S_WS_SYNC | GPIO14 |
| 36 | GPIO25/UART_CTS    | GPIO26 |
| 37 | GPIO14             | GPIO15 |
| 38 | GPIO26/I2S_SDI     | GPIO27 |
| 39 | GND                |        |
| 40 | GPIO27/I2S_SDO     | GPIO28 |

### 2.5.15 EXHAT (CN21)

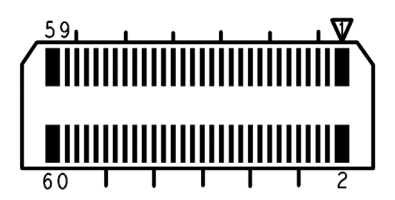

| Pin | Signal          | Pin | Signal          | Pin | Signal           |
|-----|-----------------|-----|-----------------|-----|------------------|
| 1   | GPIO1           | 2   | GPIO2           | 3   | GPIO3            |
| 4   | GPIO4           | 5   | GND             | 6   | GND              |
| 7   | GPIO5           | 8   | GPIO6           | 9   | GPIO7            |
| 10  | GPIO8           | 11  | GND             | 12  | GND              |
| 13  | GPIO9           | 14  | GPIO10          | 15  | GPIO11           |
| 16  | GPIO12          | 17  | GND             | 18  | GND              |
| 19  | GPIO13          | 20  | GPIO14          | 21  | GPIO15           |
| 22  | GPIO16          | 23  | GND             | 24  | GND              |
| 25  | PLL_IN-         | 26  | PLL1_OUT-       | 27  | PLL1_IN+         |
| 28  | PLL1_OUT+       | 29  | GND             | 30  | GND              |
| 31  | INT_SERIRQ_R    | 32  | LPC_R_CLKOUT0   | 33  | LPC_CLKRU_N      |
| 34  | GND             | 35  | GND             | 36  | LPC_R_AD3        |
| 37  | SIO_SPI_1_TXD   | 38  | LPC_R_AD2       | 39  | SIO_SPI_1_RXD    |
| 40  | LPC_R_AD1       | 41  | SIO_SPI_1_FS0   | 42  | LPC_R_AD0        |
| 43  | SIO_SPI_1_FS1   | 44  | GND             | 45  | SIO_SPI_1_CLK    |
| 46  | LPC_FRAME_R     | 47  | GND             | 48  | GND              |
| 49  | I2C_SCL3_3V3    | 50  | AVS_DMIC_CLK_A1 | 51  | I2C_SDA3_3V3     |
| 52  | AVS_DMIC_CLK_B1 | 53  | GND             | 54  | AVS_DMIC_CLK_AB2 |

| 55 | 12C_SCL2_3V3    | 56 | GND | 57 | I2C_SDA2_3V3    |
|----|-----------------|----|-----|----|-----------------|
| 58 | AVS_DMIC_DATA_1 | 59 | GND | 60 | AVS_DMIC_DATA_2 |

#### 2.5.16 CPLD and BIOS update (CN22)

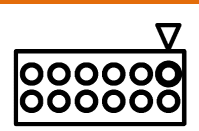

| Pin | Signal   | Pin | Signal   | Pin | Signal   |
|-----|----------|-----|----------|-----|----------|
| 1   | JTAG_TCK | 2   | GND      | 3   | JTAG_TDO |
| 4   | 1.8V     | 5   | JTAG_TMS | 6   | SPI_CS   |
| 7   | SPI_CLK  | 8   | SPI_MISO | 9   | JTAG_TDI |
| 10  | GND      | 11  | SPI_MOSI | 12  | spi_hold |

### 2.5.17 CPLD and BIOS update (CN22)

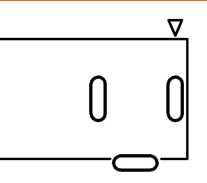

| Pin | Signal | Pin | Signal | Pin | Signal |
|-----|--------|-----|--------|-----|--------|
| 1   | 5V     | 2   | GND    | 3   | GND    |

#### 2.5.18 HDMI Dual Port (CN24)

000000 

| Pin | Signal        | Pin | Signal          | Pin | Signal          |
|-----|---------------|-----|-----------------|-----|-----------------|
| P1  | DDI0_TXP_DP_0 | P2  | GND             | Р3  | DDI0_TXN_DP_0   |
| P4  | DDI0_TXP_DP_1 | P5  | GND             | P6  | DDI0_TXN_DP_1   |
| P7  | DDI0_TXP_DP_2 | P8  | GND             | P9  | DDI0_TXN_DP_2   |
| P10 | PORT0_CLK+    | P11 | GND             | P12 | PORT0_CLK-      |
| P13 | CONFIG1       | P14 | CONFIG2         | P15 | DP_AUX_P        |
| P16 | GND           | P17 | DP_AUX_N        | P18 | DDI0_TYPE_C_HPD |
| P19 | GND           | P20 | 3.3V            | P21 | DDI1_TXP_HDMI_0 |
| P22 | GND           | P23 | DDI1_TXN_HDMI_0 | P24 | DDI1_TXP_HDMI_1 |
| P25 | GND           | P26 | DDI1_TXN_HDMI_1 | P27 | DDI1_TXP_HDMI_2 |
| P28 | GND           | P29 | DDI1_TXN_HDMI_2 | P30 | DDI1_CLK+_HDMI  |
| P31 | GND           | P32 | DDI1_CLKHDMI    | P33 | HDMI1_CEC_D     |
| P34 | NC            | P35 | DDC_CLK         | P36 | DDC_DATA        |
| P37 | GND           | P38 | 5V              |     | DDI1_TYPE_C_HPD |

# Chapter 3

Drivers Installation

Chapter 3 – Drivers Installation

#### 3.1 Driver Download and Installation

Please follow the steps for driver downloading and installation.

#### Step 0 – Basic setup of the system and accessories

- 1. Power adapter (5V/6A DC) is well connected with system and power outlet
- 2. Connect HDMI cable in type A male connector. make sure it's well connected with system and display
- 3. Connect Keyboard & mouse to control your device.
- 4. Connect the antennas

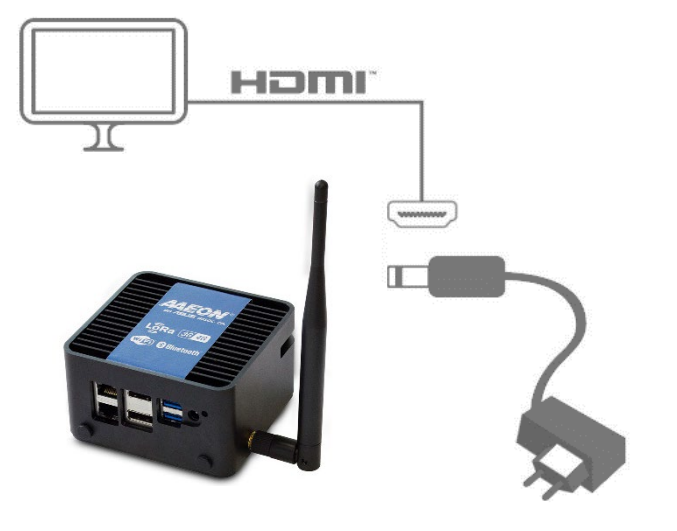

- 5. Visit the page <u>https://wiki.up-community.org/Software</u> and select the guide for your preferred Operating System
- 6. You will be able to access to download and install guides for Microsoft Windows 10, Canonical Ubuntu, Ubilinux and Yocto
- 7. Other 3<sup>rd</sup> party softwares, such as lioT frameworks, may be available

#### 3.2 OpenVino installation

- 1. Make sure the bios is updated to latest stable version:
  - a. https://downloads.up-community.org/ to get the bios
  - b. <u>https://wiki.up-community.org/Bios\_Update</u> to get the procedure
- 2. Install Ubuntu or Ubilinux following the instructions here:
  - a. For Ublinux: https://wiki.up-community.org/Ubilinux
  - b. For Ubuntu: https://wiki.up-community.org/Ubuntu
- 3. The gateway is pre-validated with OpenVINO development kit, for more informations check <u>https://software.intel.com/en-us/openvino-toolkit</u>
- 4. Get the open source AI stack Hardware Abstraction Layer from <a href="https://up-shop.org/index.php?controller=attachment&id">https://up-shop.org/index.php?controller=attachment&id</a> attachment=185
- 5.
- a. Download OPENVINO :

https://software.intel.com/en-us/openvino-toolkit/choose-download/free-

#### download-linux

#### Get the Software

Your license includes the full version of the product. To access the toolkit:

- Make sure your system meets the minimum requirements listed on this page.
- 2. Complete the registration form.
- 3. Download the product.

**Register & Download** 

- b. #2 Extract OPENVINO on Downloads
- c. #3 Type: cd ~/Downloads/l\_openvino\_toolkit\_p\_2018.5.445/

a@a:~\$ cd ~/Downloads/l\_openvino\_toolkit\_p\_2018.5.445/ a@a:~/Downloads/l\_openvino\_toolkit\_p\_2018.5.445\$ sudo

d. #4 Type: sudo -E ./install\_cv\_sdk\_dependencies.sh

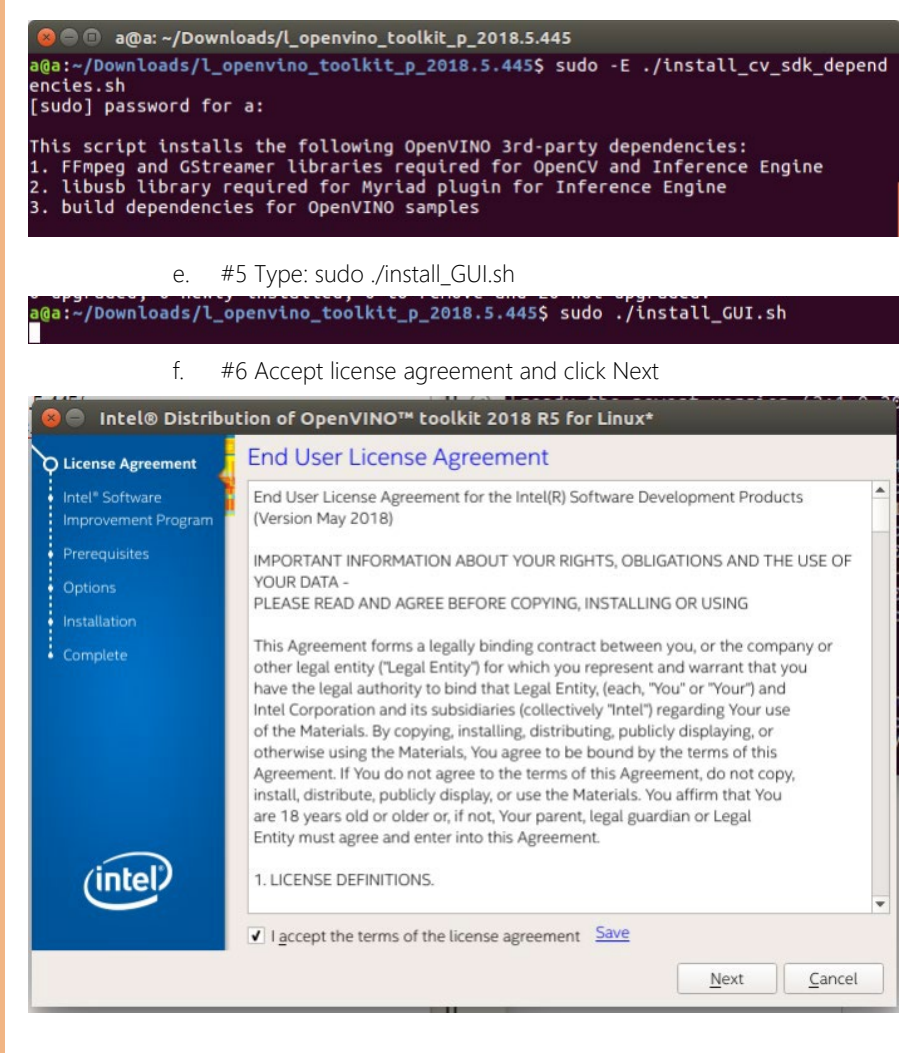

### g. #7 click Next

| 😣 🔵 🛛 Intel® Distribu                    | tion of OpenVINO™ toolkit 2018 R5 for Linux*                                                                                                    |
|------------------------------------------|----------------------------------------------------------------------------------------------------|
| License Agreement                        | Intel® Software Improvement Program                                                                                                    |
| O Intel® Software<br>Improvement Program | To improve our software and customer experience, Intel would like to collect technical<br>information about your software installation and runtime status (such as installation metrics,<br>license/support types, software SKU/serial, counters, flazs, and timestamps) and development                                                                                                    |
| Prerequisites                            | environment (such as operating system, CPU architecture, last 4-digits of the MAC address and                                                                                                    |
| Options                                  | Intel may collect this Information directly or optionally through the use of Google Analytics. If                                                                                                    |
| Installation                             | Google Analytics is used to collect the Information, Google will aggregate the Information with<br>that of other users and present the aggregated results to Intel without any personal identifiers.                                                                                                    |
| Complete                                 | Information collected by Google will be retained by Google under its own data collection policies<br>(https://www.google.com/policies/privacy/partners/).<br>The Information collected under this notice directly by Intel through its Intel <sup>®</sup> Software<br>Improvement Program may be retained indefinitely but it will not be shared outside of Intel or its<br>wholly-owned subsidiaries.<br>The aggregated Information provided to Intel by Google through its Software Improvement<br>Program may be retained by Intel indefinitely but it will not be shared outside of Intel or its<br>wholly-owned subsidiaries.<br>You can revoke your consent at any time by removing the "~/intel/isip" file. To remove the file,<br>please open a macOS or Linux terminal, go to the folder "~/intel" and delete the "isip" file. |
| (intel)                                  | For more details, please refer to this <u>article</u> .                                                                                                    |
|                                          | I do NOT consent to the collection of my Information      Back     Next     Cancel                                                                                                    |

#### h. #8 click install

| 😣 🔵 🛛 Intel® Distribu                                                       | tion of OpenVINO™ toolkit 2018 R5 for Linux*                                                              |                |  |  |  |  |  |
|-----------------------------------------------------------------------------|----------------------------------------------------------------------------------------------------|----------------|--|--|--|--|--|
| License Agreement                                                           | Installation summary                                                                                      |                |  |  |  |  |  |
| <ul> <li>Intel<sup>®</sup> Software</li> <li>Improvement Program</li> </ul> | Installation can be started right now. To change component selection or son<br>use the 'Customize' button | ne options,    |  |  |  |  |  |
| Prerequisites                                                               | Install location (Install space required: 1.6GB):<br>/opt/intel                                           | <u>^</u>       |  |  |  |  |  |
| <b>O</b> Options                                                            |                                                                                                    |                |  |  |  |  |  |
| Installation                                                                | The following components will be installed:                                                               |                |  |  |  |  |  |
|                                                                             | Inference Engine                                                                                          | 213MB          |  |  |  |  |  |
| <ul> <li>Complete</li> </ul>                                                | Inference Engine Development Kit                                                                          | 47MB           |  |  |  |  |  |
|                                                                             | Inference Engine Runtime for Intel® CPU 32MB                                                              |                |  |  |  |  |  |
|                                                                             | Inference Engine Runtime for Intel® Processor Graphics 17MB                                               |                |  |  |  |  |  |
|                                                                             | Inference Engine Runtime for Intel® Movidius™ VPU                                                         | 14MB           |  |  |  |  |  |
|                                                                             | Inference Engine Runtime for Intel® Gaussian Neural Accelerator                                           | 4MB            |  |  |  |  |  |
|                                                                             | Inference Engine Runtime for Intel® Vision Accelerator Design with Intel®<br>Movidius™ VPUs               | 15MB           |  |  |  |  |  |
|                                                                             | Model Optimizer                                                                                           | ЗМВ            |  |  |  |  |  |
|                                                                             | Model Optimizer Tool                                                                                      | змв            |  |  |  |  |  |
|                                                                             | OpenCV*                                                                                                   | 151MB          |  |  |  |  |  |
| (Intel)                                                                     | OpenCV* Libraries                                                                                         | 151MB          |  |  |  |  |  |
|                                                                             | OpenVX*                                                                                                   | 522MB          |  |  |  |  |  |
|                                                                             | OpenVX* Runtime                                                                                           | 522MB          |  |  |  |  |  |
|                                                                             | Customize Back Install                                                                                    | <u>C</u> ancel |  |  |  |  |  |

#### i. #9 Finish install

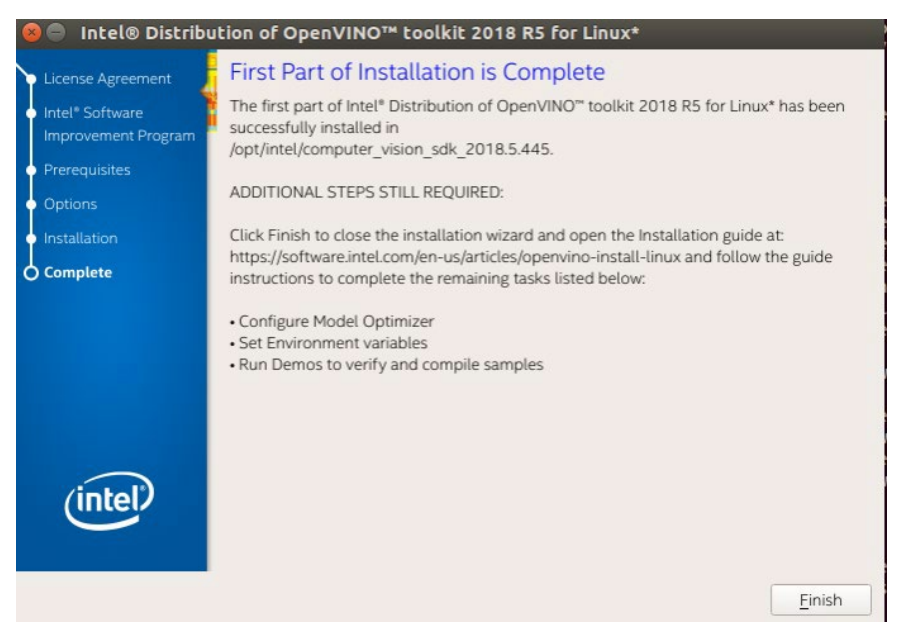

- 6. Build Sample
  - K. #1 Type: source /opt/intel/computer\_vision\_sdk/bin/setupvars.sh

```
a@a:~/Downloads/l_openvino_toolkit_p_2018.5.445$ source /opt/intel/computer_visi
on_sdk/bin/setupvars.sh
[setupvars.sh] OpenVINO environment initialized _
```

L. #2 Type:

cd/opt/intel/computer\_vision\_sdk/deployment\_tools/model\_optimizer/install\_

prerequisites

```
a@a:~/Downloads/l_openvino_toolkit_p_2018.5.445$ cd /opt/intel/computer_vision_s
dk/deployment_tools/model_optimizer/install_prerequisites
a@a:/opt/intel/computer_vision_sdk/deployment_tools/model_optimizer/install_prer
equisites$
```

#### M. #3 Type: sudo ./install\_prerequisites.sh

```
a@a:/opt/intel/computer_vision_sdk/deployment_tools/model_optimizer/install_prer
equisites$ sudo ./install_prerequisites.sh
Hit:1 http://security.ubuntu.com/ubuntu xenial-security InRelease
Hit:2 http://tw.archive.ubuntu.com/ubuntu xenial InRelease
Hit:3 http://tw.archive.ubuntu.com/ubuntu xenial-updates InRelease
Hit:4 http://tw.archive.ubuntu.com/ubuntu xenial-backports InRelease
Reading package lists... 34%
```

N. #4 Type: cd /opt/intel/computer\_vision\_sdk/deployment\_tools/demo

| a@a:/opt/intel/computer_vision_sdk/deployment_tools/model_optimizer/install_prer<br>equisites\$ cd /opt/intel/computer_vision_sdk/deployment_tools/demo<br>a@a:/opt/intel/computer_vision_sdk/deployment_tools/demo\$ |
|----------------------------------------------------------------------------------------------------|
| O. #5 Type: ./demo_squeezenet_download_convert_run.sh                                                                                                    |
| a@a:/opt/intel/computer_vision_sdk/deployment_tools/demo\$ ./demo_squeezenet_down<br>load_convert_run.sh<br>target_precision = FP32                                                                                   |
| ******                                                                                                    |
| Downloading the Caffe model and the prototxt                                                                                                    |
| Installing dependencies<br>Run sudo -E apt -y install build-essential python3-pip virtualenv cmake libcairo                                                                                                    |
| 2-dev llbpangol.0-dev llbglb2.0-dev llbgK2.0-dev llbswscale-dev llbavcodec-dev<br>llbavformat-dev llbgstreamer1.0-0 gstreamer1.0-plugins-base<br>Hit:1 http://tw.archive.ubuntu.com/ubuntu.xenjal Inpelease           |
| Hit:2 http://tw.archive.ubuntu.com/ubuntu xenial-updates InRelease                                                                                                    |
| Nit:3 http://tw.archive.ubuntu.com/ubuntu xenial-backports InRelease<br>0% [Connecting to security.ubuntu.com (91.189.88.152)]                                                                                        |
| P. #6 Type: ./demo_security_barrier_camera.sh                                                                                                    |

```
a@a: /opt/intel/computer_vision_sdk/deployment_tools/demo
Demo completed successfully.
a@a:/opt/intel/computer_vision_sdk/deployment_tools/demo$ ./demo_security_barrie
   camera.sh
target_precision = FP32
Run sudo -E apt -y install build-essential cmake libcairo2-dev libpango1.0-dev l
ibglib2.0-dev libgtk2.0-dev libswscale-dev libavcodec-dev libavformat-dev libgst
togilb2.0-dev libgtk2.0-dev libswscale-dev libavcodec-dev libavformat-dev 
reamer1.0-0 gstreamer1.0-plugins-base
Hit:1 http://tw.archive.ubuntu.com/ubuntu xenial InRelease
Hit:2 http://tw.archive.ubuntu.com/ubuntu xenial-updates InRelease
Hit:3 http://tw.archive.ubuntu.com/ubuntu xenial-backports InRelease
Get:4 http://tw.archive.ubuntu.com/ubuntu xenial-backports InRelease
Fetched 107 kB in 2s (47.5 kB/s)
Reading package lists... Done
Building dependency tree
Reading state information... Done
20 packages can be upgraded. Run 'apt list --upgradable' to see them.
Reading package lists... Done
Building dependency tree
Reading dependency free
Reading state information... Done
build-essential is already the newest version (12.1ubuntu2).
libcairo2-dev is already the newest version (1.14.6-1).
libpango1.0-dev is already the newest version (1.35.1-1ubuntu3).
cmake is already the newest version (3.5.1-1ubuntu3).
cmake is already the newest version (3.5.1-1000ntu3).
gstreamer1.0-plugins-base is already the newest version (1.8.3-1ubuntu0.2).
libglib2.0-dev is already the newest version (2.48.2-0ubuntu4.1).
libgstreamer1.0-0 is already the newest version (1.8.3-1-ubuntu0.1).
libgtk2.0-dev is already the newest version (2.24.30-1ubuntu1.16.04.2).
libavcodec-dev is already the newest version (7:2.8.15-0ubuntu0.16.04.1).
ltbavformat-dev is already the newest version (7:2.8.15-0ubuntu0.10.16.04.1).
ltbswscale-dev is already the newest version (7:2.8.15-0ubuntu0.16.04.1).
gupgraded, 0 newly installed, 0 to remove and 20 not upgraded.
Reading package lists... Done
Building dependency tree
Reading state information... Done
libpng12-dev is already the newest version (1.2.54-1ubuntu1.1).
```

Q. #7 Type: cd ~/inference\_engine\_samples\_build/intel64/Release/

a@a:~\$ cd ~/inference\_engine\_samples\_build/intel64/Release/

- 7. Run demo face detection by use MYRIAD
  - R. #1 Type: cd ~/inference\_engine\_samples\_build/intel64/Release/
  - S. #2 Type: sudo su
  - T. #3 Type: source /opt/intel/computer\_vision\_sdk/bin/setupvars.sh
  - U. #4 Type: ./interactive\_face\_detection\_demo -i "cam" -m
     /opt/intel/computer\_vision\_sdk/deployment\_tools/intel\_models/face detection-adas-0001/FP16/face-detection-adas-0001.xml -d MYRIAD
- 8. Run demo face detection by use CPU
  - V. #1 Type: cd ~/inference\_engine\_samples\_build/intel64/Release/

a@a:~\$ cd ~/inference\_engine\_samples\_build/intel64/Release/

- W. Type: sudo su
- X. #3 Type: source /opt/intel/computer\_vision\_sdk/bin/setupvars.sh

Y. #4 Type: ./interactive\_face\_detection\_demo -i "cam" -m /opt/intel/computer\_vision\_sdk/deployment\_tools/intel\_models/facedetection-adas-0001/FP16/face-detection-adas-0001.xml -d CPU

- 9. Run demo face detection by use GPU
  - Z. #1 Type: cd ~/inference\_engine\_samples\_build/intel64/Release/

a:~\$ cd ~/inference\_engine\_samples\_build/intel64/Release/

- AA. #2 Type: sudo su
- BB. #3 Type: source /opt/intel/computer\_vision\_sdk/bin/setupvars.sh
- CC. #4 Type: ./interactive\_face\_detection\_demo -i "cam" -m
- DD. /opt/intel/computer\_vision\_sdk/deployment\_tools/intel\_models/facedetection-adas-0001/FP16/face-detection-adas-0001.xml -d GPU

10. Run demo face detection by use HDDL

\*\*\*#1~#3 Just do it once\*\*\*

EE. #1 Type: sudo gedit

/opt/intel/computer\_vision\_sdk/inference\_engine/external/hddl/config/h ddl\_autoboot.config

```
a@a:-/inference_engine_samples_build/intel64/Release$ sudo gedit /opt/intel/computer_vision_sdk/inference_engine/external/hddl/co
nfig/hddl_autoboot.config
```

FF. #2 edit total\_device\_num ,according to your myriadx device number to edit

```
*hddl autoboot.config
     Open 🔻
                         ΓŦ
                                                                                                          Save
  1
   {
      "security_settings":
  2
 3
     {
        "user_group":
                                               "users"
  4
                                                                                                        11
   user grouph which can acess autoboot mutex files
  5
     },
 6
  7
      "autoboot_settings":
 8
     {
"work_mode":
                                               "scan",
                                                                                                        11
 9
   mode of monitoring devices, options: {"scan", "hotplug"}
    "startup_wait_timeout": 100000,
10
                                                                                                        11
   wait timeout for autoboot startup loading all firmwares to devices in milliseconds
"abort_if_device_num_not_met": false, //
abort if still not all devices successfully load firmwares after timeout
11
        "total_device_num":
12
                                                                                                        11
   total number of myriad devices to be used
13
     },
14
15
      "unboot_device_settings":
16
     {
        "vid":
17
                                                "0x03E7",
                                                                                                        11
   uninitialized device USB vendor ID
18
         "pid":
                                                "0x2485"
                                                                                                        11
   uninitialized device USB product ID
19
     },
20
      "booted device settings":
21
22
      {
        "vid":
23
                                               "0x03E7",
                                                                                                        11
   booted device USB vendor ID
24
                                               "0xF63B"
         "pid":
                                                                                                        11
   booted device USB product ID
25
     },
26
27
      "log_level":
28
      {
         "log_frequent":
                                               "off",
29
```

GG. #3 Type: reboot

## a@a:~\$ cd ~/inference\_engine\_samples\_build/intel64/Release/ a@a:~/inference\_engine\_samples\_build/intel64/ReleaseS

- II. #5 Type: sudo su
- JJ. #6 Type: source /opt/intel/computer\_vision\_sdk/bin/setupvars.sh

KK. #7 Type: ./interactive\_face\_detection\_demo -i "cam" -m

/opt/intel/computer\_vision\_sdk/deployment\_tools/intel\_models/face-

detection-adas-0001/FP16/face-detection-adas-0001.xml -d HDDL

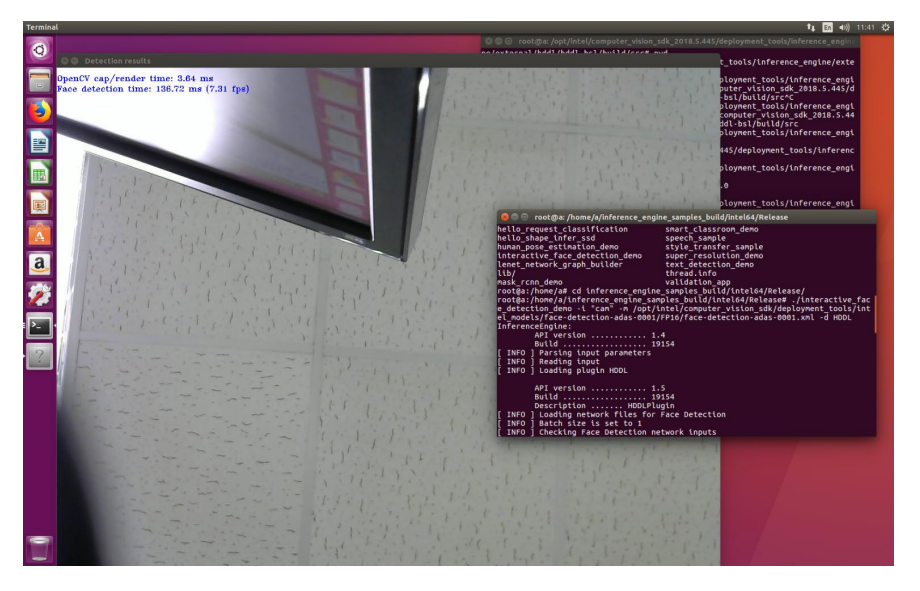

- 11. Build Reset
  - LL. #1 Type: cd

/opt/intel/computer\_vision\_sdk/inference\_engine/external/hddl/hddl-

bsl/

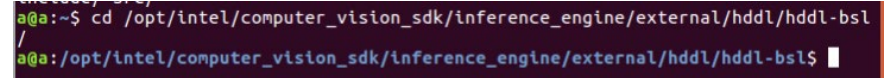

MM. #2 Type: sudo apt-get install libudev1

a@a:/opt/intel/computer\_vision\_sdk/inference\_engine/external/hddl/hddl-bsl\$ sudo apt-get install libudev1 [sudo] password for a: Reading package lists... Done Building dependency tree Reading state information... Done libudev1 is already the newest version (229-4ubuntu21.10). 0 upgraded, 0 newly installed, 0 to remove and 20 not upgraded. a@a:/opt/intel/computer\_vision\_sdk/inference\_engine/external/hddl/hddl-bsl\$

NN. #3 Type: sudo apt-get install libudev-dev libjson-c-dev

a@a:/opt/intel/computer\_vision\_sdk/inference\_engine/external/hddl/hddl-bsl\$ sudo apt-get install libudev-dev libjson-c-dev Reading package lists... Done Building dependency tree Reading state information... Done libjson-c-dev is already the newest version (0.11-4ubuntu2). libudev-dev is already the newest version (229-4ubuntu21.10).

OO. #4 Type: sudo su

PP. #6 Type: mkdir build

```
root@a:/opt/intel/computer_vision_sdk_2018.5.445/deployment_tools/inference_engi
ne/external/hddl/hddl-bsl# mkdir build
root@a:/opt/intel/computer_vision_sdk_2018.5.445/deployment_tools/inference_engi
ne/external/hddl/hddl-bsl#
```

QQ. #7 Type: cd build

```
root@a:/opt/intel/computer_vision_sdk_2018.5.445/deployment_tools/inference_engi
ne/external/hddl/hddl-bsl# cd build
root@a:/opt/intel/computer_vision_sdk_2018.5.445/deployment_tools/inference_engi
ne/external/hddl/hddl-bsl/build#
```

RR. #8 Type: make -j

SS. #9 Type: make install

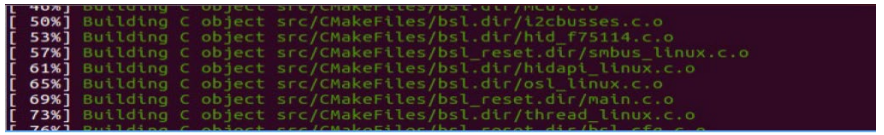

12. Run Reset

TT. #1 Type: cd

/opt/intel/computer\_vision\_sdk\_2018.5.445/deployment\_tools/inference\_engi

ne/external/hddl/hddl-bsl/build/src

a@a:/opt/intel/computer\_vision\_sdk\_2018.5.445/deployment\_tools/inference\_engine/ex a@a:~\$ cd /opt/intel/computer\_vision\_sdk\_2018.5.445/deployment\_tools/inference\_engine/external/hddl/hddl-bsl/build/src a@a:/opt/intel/computer\_vision\_sdk\_2018.5.445/deployment\_tools/inference\_engine/ external/hddl/hddl-bsl/build/src\$

UU. #2 Type: sudo ./bsl\_reset -i 224

\*\*\* 11100XXX : XXX is device 0-8 , if device 0 , you should transform (11100000)2 to

(224)10

```
a@a:/opt/intel/computer_vision_sdk_2018.5.445/deployment_tools/inference_engine/exa@a:~$ cd /opt/intel/computer_vision_sdk_2018.5.445/deployment_tools/inference_engine/external/hddl/hddl-bsl/build/src
a@a:/opt/intel/computer_vision_sdk_2018.5.445/deployment_tools/inference_engine/external/hddl/hddl-bsl/build/src
sternal/hddl/hddl-bsl/build/src$ sudo ./bsl_reset -i 224
[sudo] password for a:
HDDL BSL configure file is not found or load failed, scanning automatically
Reset device: 224
```

VV. Completed